# Kluster

| Vad är Kluster                                     | Med kluster går det att gruppera fält i fältkortet på olika sätt<br>och därmed underlättar det inmatning av data oavsett om det<br>är planerade eller utförda insatser, eftersom man<br>skapar/ändrar i behandlingen för alla fält i klustret samtidig.                                                                    |
|----------------------------------------------------|----------------------------------------------------------------------------------------------------|
| Kluster kan användas t.ex. för<br>att:             | <ol> <li>Skapa behandlingar. Skapa en behandling som<br/>automatiskt infogas på alla fält i klustret.</li> <li>Avstämning av mängder för en gröda, sort osv.</li> <li>Följa upp vilka insatser som är gjorda under året för en<br/>gröda. Alla insatser visas samtidigt för alla fält med<br/>den valda grödan.</li> </ol> |
| Det finns tre olika sätt att<br>arbeta med kluster | <ol> <li>Grupperad efter grödor</li> <li>Grupperad efter grödor och utsädessort</li> <li>Valfri gruppering eller valfri gruppering i kombination<br/>med fältkod.</li> </ol>                                                                                                    |
| Flera driftsenheter                                | Kluster arbetar alltid på tvärs över öppnade driftsenheter.                                                                                                    |
| Näsgård MOBILE                                     | Kluster finns även i Näsgård MOBILE och de klustergrupper du<br>skapar i Näsgård MARK kommer även att visas i Näsgård<br>MOBILE.                                                                                                    |

## Så här visas uppgifter i Kluster för grödor

| På fältkortet väljer du fliken<br>Kluster                                                                                                    | 💡 Fältkort (Aktuell)                                                                                       |
|----------------------------------------------------------------------------------------------------|----------------------------------------------------------------------------------------------------|
|                                                                                                    | Skapa behandling      Tillfoga medel      Ta bort b                                                        |
|                                                                                                    | Behandlinga Kluster södselplan Växtskydd                                                                   |
|                                                                                                    | Grödor Höstvete, foder V < > ··· Status (;                                                                 |
|                                                                                                    | Kluster Behandling                                                                                         |
| Under klustervisning kan du<br>välja de olika typerna av<br>avgränsningar. De fungerar<br>alla på samma sätt, men vi<br>presenterar här hur Kluster<br>utifrån Gröda fungerar. | Klustervisning Huvudgröda<br>Huvudgröda<br>Huvudgröda/sort<br>Fält- och klusterkod                         |
| När Kluster grupperingen väljs                                                                                                    | Behandlingar Kluster Gödselplan Växtskydd                                                                  |
| visas som standard kluster för<br>grödor                                                                                                    | Grödor Höstråg, kvarn 🗸 < > …                                                                              |
| grouor.                                                                                                    | Klust (alla)<br>Höstraps                                                                                   |
| I rullningslisten för grödor kan<br>du välja vilken gröda du vill<br>arbeta med                                                                                                | Drift <mark>Höstråg, kvarn<br/>M11: Höstvete, foder<br/>Rödsvingel, frö<br/>Träda<br/>Vårkorn, malt</mark> |

## Näsgård MANAGEMENT

Visning av uppgifter i ett Kluster skiljer inte från fältkorts visning av uppgifter förutom:

1. Klustrets namn, i detta fall grödan

Be

Gr

- 2. Antal fält som ingår i Klustret
- 3. Total areal för alla fält som ingår i klustret.
- Antal fält som har samma behandling. Om antalet inte är samma som totala antalet fält i klustret visas röd text.

Håller du markören över antal fält eller arealen visas en lista

med de fält som ingår i

klustret

| Talcki  | DIE (MIG |                  |            |       |        |          |           |                             |            |           |            |      |                           |                |          |         |              |
|---------|----------|------------------|------------|-------|--------|----------|-----------|-----------------------------|------------|-----------|------------|------|---------------------------|----------------|----------|---------|--------------|
| Skap    | oa beha  | andling 👻 🔹      | Tillfoga n | nedel | • Ta   | bort be  | handling  | <ul> <li>Ta bort</li> </ul> | t medel 🔜  | Kopiera l | behandling | ar : | <ul> <li>Noter</li> </ul> | 🔹 🔹 Arbetso    | rder     |         |              |
| handlir | ngar K   | luster Gödselpla | n Växtsk   | ydd   |        |          |           |                             |            |           |            |      |                           |                |          |         |              |
| ödor [  | Höstrå   | g, kvarn         | ~ < >      | •••   | Status | (alla)   |           | Perior                      | d (obegrän | nsat)     | < >        | •••  | - Medel                   | (alla)         | ~ ••     | • 🖸+    | Klustervisni |
| Klust   | er       |                  |            |       | Behar  | ndling   |           |                             |            |           |            |      |                           |                |          |         |              |
| Drifts  | senhet   | Kluster          | antal fält | Areal |        | Person   | Status    | Datum                       | Jobbnamn   | Beh areal | Antal beh. | в    | Тур                       | Medel          | Mgd/ha   | Totalt  |              |
| M111    | 11       | Höstråg, kvarn   | 6          | 23,44 | Höst   | råg, kva | rn, Flera | sorter val                  | da         |           |            |      |                           |                |          |         |              |
|         |          |                  | _          |       |        | Per Pers | Utfört    | 2020-09-02                  |            | 23,44     | 6          |      | Handelsgödsel             | PK 11-21 Yara  | 300,0000 | 7032,00 | kg           |
|         |          | 1                | 2          | 3     |        | D. Demo  | Utfört    | 2020-09-15                  |            | 11,38     | 4 4        |      | Utsäde                    | KWS Tayo       | 130,0000 | 1479,40 | kg           |
|         |          | -                |            |       |        | D. Demo  | Utfört    | 2020-09-15                  |            | 12,06     | 2          |      | Utsäde                    | Visello        | 130,0000 | 1567,80 | kg           |
|         |          |                  |            |       | [      | D. Demo  | Utfört    | 2020-10-20                  |            | 8,08      | 3          |      | Växtskydd                 | Boxer          | 1,0000   | 8,08    | l -          |
|         |          |                  |            |       |        |          |           |                             |            |           |            |      | Växtskydd                 | Mangan 235     | 1,0000   | 8,08    | 1            |
|         |          |                  |            |       | [      | D. Demo  | Utfört    | 2020-10-21                  |            | 15,36     | 3          |      | Växtskydd                 | Boxer          | 1,0000   | 15,36   | 1            |
|         |          |                  |            |       |        |          |           |                             |            |           |            |      | Växtskydd                 | Mangan 235     | 1,0000   | 15,36   | 1            |
|         |          |                  |            |       | [      |          | Planerat  | 2021-04-01                  |            | 23,44     | 6          |      | Handelsgödsel             | NS 27-4 Axan   | 200,0000 | 4688,00 | kg           |
|         |          |                  |            |       | [      |          | Planerat  | 2021-04-28                  |            | 23,44     | 6          |      | Handelsgödsel             | NS 27-4 Axan   | 300,0000 | 7032,00 | kg           |
|         |          |                  |            |       | l í    |          | Planerat  | 2021-08-15                  |            | 23,44     | 6          |      | Huvudprodukt              | Höstråg, kvarn | 6,0000   | 140,64  | t            |
|         |          |                  |            |       |        |          |           |                             |            |           |            |      |                           |                |          |         |              |

|      | Kluster    | antal fält | Areal   |      | Person   | Status    | Datum      | Jobbnamn | Beh |
|------|------------|------------|---------|------|----------|-----------|------------|----------|-----|
| Höst | råg, kvarn | 6          | 23,44   | Höst | råg, kva | rn, Flera | sorter val | la       |     |
|      |            | •          |         |      | Per Pers | Utfört    | 2020-09-02 |          |     |
|      | Driftse    | enhet      | Fältnum | mer  | Namn     | Area      | l Gröda    |          |     |
|      | M11111     |            |         | 17A  |          | 5,13h     | a Höstrå   | g, kvarn |     |
|      | M11111     |            |         | 18A  |          | 1,49h     | a Höstrå   | g, kvarn |     |
|      | M11111     |            |         | 19A  |          | 1,46h     | a Höstrå   | g, kvarn |     |
|      | M11111     |            |         | 20A  |          | 3,30h     | a Höstrå   | g, kvarn |     |
|      | M11111     |            |         | 29A  |          | 8,96h     | a Höstrå   | g, kvarn |     |
|      | M11111     |            |         | 30A  |          | 3,10h     | a Höstrå   | g, kvarn | _   |

Håller du markören över ett tal i kolumnen antal beh. Visas vilka fält som har samma behandling.

För att förutsättningar skall räknas som samma skall dessa uppgifter vara lika:

- 1. Status (planerat/utfört)
- 2. Datum
- 3. Insatsvara/varor
- 4. Mängd per hektar

| n | Beh areal | Antal beh. | в | Тур | Medel | Mgd/ha | Totalt |
|---|-----------|------------|---|-----|-------|--------|--------|
|   |           |            |   |     |       |        |        |

| 23,44 | 6 | Handelsgödsel | PK 11-21 Yara | 300,0000 | 7032, |
|-------|---|---------------|---------------|----------|-------|
| 11,38 | 4 | Utsäde        | KWS Tayo      | 130,0000 | 1479, |
| 12,06 | 1 | Utsäde        | Visello       | 130,0000 | 1567, |

#### 🛕 Obs: Alla fält i klustret har inte fått denna behandling

| _ | 4 | Driftsenhet | Fältnummer | Namn | Areal  | Beh areal |
|---|---|-------------|------------|------|--------|-----------|
|   |   | M11111      | 17A        |      | 5,13ha | 5,13ha    |
|   |   | M11111      | 18A        |      | 1,49ha | 1,49ha    |
| - | ۲ | M11111      | 19A        |      | 1,46ha | 1,46ha    |
| _ | 4 | M11111      | 20A        |      | 3,30ha | 3,30ha    |
|   | 1 |             |            |      |        |           |

< > ··· - Medel Handelsgödsel

Mede

6 Handelsgödsel PK 11-21 Yara 300,0000 7032,00 kg

~ … 🖬+

Mgd/ha Totalt

### Arbeta med Kluster

Allmänt

Här visas hur behandlingar läggs in på kluster med samma gröda, men det är samma arbetsgång även på sort eller egen gruppering

• Skapa behandling 🔻 • Tillfoga medel • Ta bort behandling • Ta bort medel • Kopiera behandlingar 🔻 • Noter 🔻 • Arbetsorder

I detta exempel planerar vi för kvävespridning till höstrågen.

Vi väljer under medel att visa bara behandlingar av handelsgödsel.

| Be | hand | ingar Klu | ster ( | Gödselplan | Växts | kydd | ł    |          |             |            |        |      |           |            |     |            |          |                      |      |          |               |
|----|------|-----------|--------|------------|-------|------|------|----------|-------------|------------|--------|------|-----------|------------|-----|------------|----------|----------------------|------|----------|---------------|
| Gr | ödor | Höstråg,  | kvarn  | v          | <     |      |      | Status [ | (alla)      | $\sim$     | Period | (obe | egränsat) |            | < 3 | ··· -      | Medel    | (alla)               | ~    | / ··· 💷+ | Klustervisnin |
| Г  | Klus | ter       |        |            |       |      | Beha | andling  |             |            |        |      |           |            |     |            |          | (alla)               |      |          |               |
|    | Dri  | к         | luster | antal fält | Area  |      |      | Persor   | n Status    | Datum      | Jobbn  | amn  | Beh areal | Antal beh. | в   | Тур        | Med      | Utsäde<br>All gödsel |      |          |               |
|    | М1   | Höstråg,  | kvarn  | 6          | 5 23  | ,44  | Hös  | tråg, k  | varn, Flera | sorter va  | lda    |      |           |            |     |            |          | Handelsgödsel        |      |          |               |
|    |      |           |        |            |       |      |      | Per Pe   | rs Utfört   | 2020-09-02 | 2      |      | 23,44     | 6          |     | Handelsgöd | sel PK : | Organisk gödsel      |      |          |               |
|    |      |           |        |            |       |      |      | D. Der   | nc Utfört   | 2020-09-15 | 5      |      | 11,38     | 4          |     | Utsäde     | KW       | Huvud- och bioror    | lukt |          | П             |
|    |      |           |        |            |       |      |      | D. Der   | nc Utfört   | 2020-09-15 | 5      |      | 12,06     | 2          |     | Utsäde     | Vise     | Maskintaxa           |      |          |               |
|    |      |           |        |            |       |      |      | D. Der   | nc Utfört   | 2020-10-20 | )      |      | 8,08      | 3          |     | Växtskydd  | Box      | c                    |      |          |               |
|    |      |           |        |            |       |      |      |          |             |            |        |      |           |            |     | Växtskydd  | Mar      |                      |      |          |               |
|    |      |           |        |            |       |      |      | D. Der   | nc Utfört   | 2020-10-21 | L      |      | 15,36     | 3          |     | Växtskydd  | Box      |                      |      |          |               |
|    |      |           |        |            |       |      |      |          |             |            |        |      |           |            |     | Växtskydd  | Man      | ngan 235 1,0         | 000  | 15,36    |               |
|    |      |           |        |            |       |      |      |          | Planerat    | 2021-08-15 | 5      |      | 12,06     | 2          |     | Huvudprodu | ıkt Hös  | stråg, kvarn 7,0     | 000  | 84,42 t  |               |
|    |      |           |        |            |       |      |      |          | Planerat    | 2021-08-15 | 5      |      | 8,43      | 2          |     | Huvudprodu | ıkt Hös  | stråg, kvarn 7,5     | 000  | 63,23 t  |               |
|    |      |           |        |            |       |      |      |          | Planerat    | 2021-08-15 | 5      |      | 2,95      | 2          |     | Huvudprodu | ukt Hös  | stråg, kvarn 6,0     | 000  | 17,70 t  |               |

• Skapa behandling 🔻 • Tillfoga medel 🔹 Ta bort behandling 🔹 Ta bort medel 🔹 Kopiera behandlingar 👻 • Noter 💌 • Arbetsorder

Period (obegränsat)

Jobbnamn Beh areal Antal beh. B Typ

23,44

Behandlingar Kluster Gödselplan Växtskydd

Kluster antal fält Areal

Grödor Höstråg, kvarn Kluster

Höstråg, kvarn

Dri

▶ M1

✓ < > ··· Status (alla)

6 23,44 H

Behandling

Person Status Datum

tråg, kvarn, Flera sorter vak Per Pers Utfört 2020-09-02

Därmed visas endast handelsgödsel.

Du planerar att köra en 1:a giva på 200kg Axan på alla rågfält:

- 1. Välj skapa behandling
- 2. På raden som infogas lägger du in produkt och mängd per hektar
- 3. På alla fält har nu behandlingen lagts in.
- Du kan också skapa en arbetsorder genom att ange ett beskrivande namn, i detta fall 1:a giva råg

2:a givan skall också ges i form av Axan men givan skall anpassas till respektive fälts förutsättningar. Du börjar med att skapa en behandling i klustret Höstråg med Axan och 300 kg/ha

| ķ  | Fält | cort (Aktuell)  |            |           |      |                           |            |            |           |         |           |            |     |               |                             |          |         |             |
|----|------|-----------------|------------|-----------|------|---------------------------|------------|------------|-----------|---------|-----------|------------|-----|---------------|-----------------------------|----------|---------|-------------|
|    | Ska  | pa behandling   | 🔻 🔹 Til    | lfoga me  | del  | <ul> <li>Ta bo</li> </ul> | ort behand | lling 🔹 Ta | i bort me | edel 🔹  | Kopiera b | ehandlinga | •   | • Noter       | <ul> <li>Arbetso</li> </ul> | rder     |         |             |
| Be | hand | ingar Kluster ( | ödselplan  | Växtskyde | đ    |                           |            |            |           |         |           |            |     |               |                             |          |         |             |
| G  | ödor | Höstråg, kvarn  | ~          | < > ··    | •    | Status (                  | alla)      | ~          | Period (  | obegrän | sat)      | < >        |     | - Medel       | Handelsgödsel               | ~        | • 🖬 +   | Klustervisn |
| Г  | Klus | ter             |            |           | Beha | andling                   |            |            |           |         |           |            |     |               |                             |          |         |             |
|    | Dri  | Kluster         | antal fält | Areal     |      | Person                    | Status     | Datum      | Jobbnan   | nn      | Beh areal | Antal beh. | в   | Тур           | Medel                       | Mgd/ha   | Totalt  |             |
|    | М1   | Höstråg, kvarn  | 6          | 23,44     | Hös  | tråg, kv                  | arn, Flera | sorter val | da        |         |           |            |     |               |                             |          |         |             |
|    |      |                 |            |           |      | Per Per                   | s Utfört   | 2020-09-02 |           |         | 23,44     | 6          |     | Handelsgödsel | PK 11-21 Yara               | 300,0000 | 7032,00 | kg          |
|    |      |                 |            |           | 2    | D. Dem                    | k Planerat | 2021-04-01 | 1:a giva  | råg 4   | 23,44     | 6          |     | Handelsgödsel | NS 27-4 Axan                | 200,0000 | 4688,00 | kg          |
|    |      |                 |            |           |      |                           |            |            |           |         |           | - 0        |     |               |                             |          |         |             |
|    |      |                 |            |           |      |                           |            |            |           | ſ       | Driftser  | het Fä     | ltn | ummer Nam     | nn Areal                    | Beh are  | al      |             |
|    |      |                 |            |           |      |                           |            |            |           |         | M11111    |            |     | 17A           | 5,13ha                      | 5,13     | ha      |             |
|    |      |                 |            |           |      |                           |            |            |           |         | M11111    | 2          |     | 18A           | 1,49ha                      | 1,491    | ha      |             |
|    |      |                 |            |           |      |                           |            |            |           |         | M11111    | - 3        |     | 19A           | 1,46ha                      | 1,46     | na      |             |
|    |      |                 |            |           |      |                           |            |            |           |         | M11111    |            |     | 20A           | 3,30ha                      | 3,30     | na      |             |
|    |      |                 |            |           |      |                           |            |            |           |         | M11111    |            |     | 29A           | 8,96ha                      | 8,96     | na      |             |
|    |      |                 |            |           |      |                           |            |            |           |         | M11111    |            |     | 30A           | 3,10ha                      | 3,10     | na      |             |
|    |      |                 |            |           |      |                           |            |            |           |         |           |            | _   |               |                             |          | _       |             |
|    |      |                 |            |           |      |                           |            |            |           |         |           |            |     |               |                             |          |         |             |
|    |      |                 |            |           |      |                           |            |            |           |         |           |            |     |               |                             |          |         |             |
|    |      |                 |            |           |      |                           |            |            |           |         |           |            |     |               |                             |          |         |             |

• Skapa behandling 🔻 • Tillfoga medel • Ta bort behandling • Ta bort medel • Kopiera behandlingar 💌 • Noter 💌 • Arbetsorder

|   | Behand | lingar Kluster | Gödselplan | Växtskyd            | d      |        |            |            |                 |           |            |     |               |               |          |         |              |
|---|--------|----------------|------------|---------------------|--------|--------|------------|------------|-----------------|-----------|------------|-----|---------------|---------------|----------|---------|--------------|
|   | Grödor | Höstråg, kvan  | n v        | $\langle \rangle$ . | • Stat | tus (j | alla)      | $\sim$     | Period (obegrän | nsat)     | < >        | ••• | - Medel       | Handelsgödsel | ~ ••     | • 🖬 +   | Klustervisni |
| ſ | Klus   | ter            |            |                     | Behand | ing    |            |            |                 |           |            |     |               |               |          |         |              |
|   | Dri    | Kluste         | antal fält | Areal               | P      | erson  | Status     | Datum      | Jobbnamn        | Beh areal | Antal beh. | в   | Тур           | Medel         | Mgd/ha   | Totalt  |              |
|   | М1     | Höstråg, kvan  | n 6        | 23,44               | Höstrå | g, kv  | arn, Flera | sorter val | da              |           |            |     |               |               |          |         |              |
|   |        |                |            |                     | Pe     | er Pen | s Utfört   | 2020-09-02 |                 | 23,44     | 6          |     | Handelsgödsel | PK 11-21 Yara | 300,0000 | 7032,00 | kg           |
|   |        |                |            |                     | D      | . Dem  | c Planerat | 2021-04-01 | 1:a giva råg    | 23,44     | 6          |     | Handelsgödsel | NS 27-4 Axan  | 200,0000 | 4688,00 | kg           |
| 1 | •      |                |            |                     | D      | . Dem  | R Planerat | 2021-04-28 | 2:a givan råg   | 23,44     | 6          |     | Handelsgödsel | NS 27-4 Axan  | 300,0000 | 7032,00 | kg           |

För att anpassa givorna för respektive fält väljer du:

- Fliken Gödselplan, nu visas bara de fält som tillhör klustret.
- Du kan här redigera behandlingar för varje enskilt fält

| · · · |               |         |          |                                  |               |                               |            | -          |              |         |           |                         |           |       |        |    |       |
|-------|---------------|---------|----------|----------------------------------|---------------|-------------------------------|------------|------------|--------------|---------|-----------|-------------------------|-----------|-------|--------|----|-------|
| •     | lillfoga hand | elsgods | el 🔻     | <ul> <li>Tillfoga org</li> </ul> | anisk godsel  | <ul> <li>Ia bort t</li> </ul> | pehandling | j • la     | bort m       | edel    | Kopiera t | behandli                | ngar      | • N   | oter 🔻 | •  | Arbet |
| Beha  | ndlingar Klus | ter Göd | iselplan | Växtskydd                        |               |                               |            |            |              |         |           |                         |           |       |        |    |       |
| Fält  | (utvalda)     |         | < <      | > … 🖌 10                         | Status (alla) | ~                             | Period (ol | begränsa   | t)           |         | < > ··· - | <ul> <li>Med</li> </ul> | el All gà | idsel |        |    | ~     |
| F     | ält           |         |          | Behandling                       |               |                               |            |            |              | Närings | ämne      |                         |           |       |        |    |       |
|       | Fältnr. /     | Areal   |          | Status                           | Datum         | Beh. areal                    | Medel      | Mgd        |              | N växt  | Utn.%     | Р                       | к         | Mg    | s      | Na | F     |
|       | 17A           |         | 5,13     | Höstråg, kvar                    | n, KWS Tayo   |                               | För        | frukt Vårl | korn, ma     | at      |           |                         |           |       |        |    |       |
|       |               |         |          | Skörd: 7,5 t                     |               |                               |            | 1          | Behov        | 138     |           | 25                      | 28        | 16    | 10     |    | 0     |
|       |               |         |          | Utfört                           | 2020-09-02    | 5,13                          | PK 11-21 Y | 300,00     | kg           | 0       |           | 33                      | 63        | 0     | 5      |    | 0     |
|       |               |         |          | Planerat                         | 54            |                               | 0          | 0          | 1            | 7       |           | 0                       |           |       |        |    |       |
|       |               |         |          | Planerat                         | 2021-04-28    | 5,13                          | NS 27-4 A  | : 300,00   | kg           | 81      |           | 0                       | 0         | 1     | 11     |    | 0     |
|       |               |         |          | 33                               | 63            | 2                             | 23         |            | 0            |         |           |                         |           |       |        |    |       |
|       |               |         |          |                                  | erens         | -3                            |            | 9          | 36           | -14     | 13        |                         | 0         |       |        |    |       |
|       | 18A           |         | 1,49     | Höstråg, kvar                    | n, KWS Tayo   |                               | För        | frukt Vårl | korn, ma     | at      |           |                         |           |       |        |    |       |
|       |               |         |          | Skörd: 6t                        |               |                               |            |            | Behov        | 115     |           | 20                      | 20        | 13    | 10     |    | 0     |
|       |               |         |          | Utfört                           | 2020-09-02    | 1,49                          | PK 11-21 Y | 300,00     | kg           | 0       |           | 33                      | 63        | 0     | 5      |    | 0     |
|       |               |         |          | Planerat                         | 2021-04-01    | 1,49                          | NS 27-4 A  | : 200,00   | kg 🧖         | 54      |           | 0                       | 0         | 1     | 7      |    | 0     |
|       |               |         |          | Planerat                         | 2021-04-28    | 1,49                          | NS 27-4 A  | 225,00     | kg 🖌         | 61      |           | 0                       | 0         | 1     | 8      |    | 0     |
|       |               |         |          |                                  |               |                               |            |            | totalt       | 115     |           | 33                      | 63        | 2     | 21     |    | 0     |
|       |               |         |          |                                  |               |                               |            | diff       | erens        | 0       |           | 13                      | 43        | -11   | 11     |    | 0     |
|       | 19A           |         | 1,46     | Hösträg, kvar                    | n, KWS Tayo   |                               | För        | frukt Värl | corn, ma     | at      |           | 20                      |           | 10    |        |    |       |
|       |               |         |          | Skord: 6t                        |               |                               |            |            | Behov        | 115     |           | 20                      | 20        | 13    | 10     |    | 0     |
|       |               |         |          | Disperat                         | 2020-09-02    | 1,46                          | PK 11-21 Y | 300,00     | кg           | 54      |           | 33                      | 63        | 0     | 5      |    |       |
|       |               |         |          | Planerat                         | 2021-04-01    | 1,40                          | NC 27-4 A  | 200,00     | kg           | 54      |           | 0                       | 0         | 1     | - '    |    |       |
| •     |               |         |          | ridiic(dl                        | 2021-04-20    | 1,40                          | N3 27-4 A  | 220,00     | Ny<br>totalt | 115     |           | 33                      | 63        | 2     | 21     |    |       |
|       |               |         |          |                                  |               |                               |            | diff       | erene        | 115     |           | 13                      | 43        | -11   | 11     |    | 0     |
|       |               |         |          |                                  |               |                               |            | ain        | erens        | 0       |           | 15                      | 45        | -11   | 11     |    | ~     |

Skiftar du nu tillbaka till Klusterfliken har behandlingarna delats upp eftersom de inte har samma innehåll längre

Om du t.ex. behöver skifta ut en insatsvara så innebär en ändring i klustret att insatsvaran ändras på alla fält som ingår i klustret. • Skapa behandling 🔻 • Tillfoga medel • Ta bort behandling • Ta bort medel • Kopiera behandlingar 💌 • Noter 💌 • Arbetsorder Behandlingar Kluster Godselplan Växtskydd

| öö | lor  | Höstråg, kvarn | ¥          | $\langle \rangle$ .                 | • s  | tatus (a | alla)    | $\sim$     | Period (obegrän | sat)      | < >        | ••• | - Medel       | Handelsgödsel | ~ ••     | • 🗖+    | Klustervisnir |
|----|------|----------------|------------|-------------------------------------|------|----------|----------|------------|-----------------|-----------|------------|-----|---------------|---------------|----------|---------|---------------|
| 1  | dust | er             |            |                                     | Beha | ndling   |          |            |                 |           |            |     |               |               |          |         |               |
|    | Dri  | Kluster        | antal fält | Areal                               |      | Person   | Status   | Datum      | Jobbnamn        | Beh areal | Antal beh. | в   | Тур           | Medel         | Mgd/ha   | Totalt  |               |
| 1  | 41   | Höstråg, kvarn | 6          | 6 23,44 Höstråg, kvarn, Flera sorte |      |          |          | sorter val | da              |           |            |     |               |               |          |         |               |
|    |      |                |            |                                     |      | Per Pers | Utfört   | 2020-09-02 |                 | 23,44     | 6          |     | Handelsgödsel | PK 11-21 Yara | 300,0000 | 7032,00 | kg            |
|    |      |                |            |                                     |      | D. Demo  | Planerat | 2021-04-01 | 1:a giva råg    | 23,44     | 6          |     | Handelsgödsel | NS 27-4 Axan  | 200,0000 | 4688,00 | kg            |
|    |      |                |            |                                     |      | D. Demo  | Planerat | 2021-04-28 | 2:a givan råg   | 8,43      | 2          |     | Handelsgödsel | NS 27-4 Axan  | 300,0000 | 2529,00 | kg            |
|    |      |                |            |                                     |      | D. Demo  | Planerat | 2021-04-28 | 2:a givan råg   | 15.01     | 4          |     | Handelsgödsel | NS 27-4 Axan  | 225,0000 | 3377.25 | ka            |

• Skapa behandling • • Tillfoga medel • Ta bort behandling • Ta bort medel • Kopiera behandlingar • • Noter • Arbetsorder

Skapa behandling 🔻 🔹 Tillfoga medel 🔹 Ta bort behandling 🔹 Ta bort medel 🔹 Kopiera behandlingar 💌 🔹 Noter 💌 🔹 Arbetsorder

D. Demi Planetat 2021-04-01 1.a giva rag 20,44 D. Demi Planetat 2021-04-28 2:a givan råg 15,01

Person Status Datum Jobbnamn

23,44 Höstråg, kvarn, Flera sorter valda Per Pers Utfört 2020-09-02 D. Dem Utfört 2021-04-27 2:a givan råg

Period (obegränsat)

< > ··· - Medel Handelsgödsel

6 Handelsgödsel PK 11-21 Yara

4 Handelsgödsel NS 27-4 Bo

Medel

Beh areal Antal beh. B Typ

23,44

8,43

✓ ··· □<sub>+</sub> Klustervisning

Mgd/ha Totalt

alis 225,0000 3377,25 kg

300,0000 7032,00 kg

| Bel | handli                                                       | ingar Kluster ( | Gödselplan | Växtskyd            | d      |         |          |            |            |         |           |            |       |               |                                          |                   |         |         |
|-----|--------------------------------------------------------------|-----------------|------------|---------------------|--------|---------|----------|------------|------------|---------|-----------|------------|-------|---------------|------------------------------------------|-------------------|---------|---------|
| Gré | ödor                                                         | Höstråg, kvarn  | ~          | $\langle \rangle$ . | • Sta  | tus (a  | ila)     | ~          | Period (o  | begräns | at)       | < >        | • ••• | - Medel       | Handelsgödsel                            | ~ … 🖬             | Klus    | tervisn |
|     | Klus                                                         | ter             |            |                     | Behand | lling   |          |            |            |         |           |            |       |               |                                          |                   |         |         |
|     | Dri                                                          | Kluster         | antal fält | Areal               | P      | erson   | Status   | Datum      | Jobbnam    | n       | Beh areal | Antal beh. | в     | Тур           | Medel                                    | Mgd/ha            | Totalt  |         |
|     | M1 Höstråg, kvarn 6 23,44 Höstråg, kvarn, Flera sorter valda |                 |            |                     |        |         |          |            |            |         |           |            |       |               |                                          |                   |         |         |
|     |                                                              |                 |            |                     | P      | er Pers | Utfört   | 2020-09-02 |            |         | 23,44     | 6          |       | Handelsgödsel | PK 11-21 Yara                            | 300,0000          | 7032,00 | kg      |
|     |                                                              |                 |            |                     | D      | . Demc  | Planerat | 2021-04-01 | 1:a giva r | råg     | 23,44     | 6          |       | Handelsgödsel | NS 27-4 Axan Yarat                       | 200,0000          | 4688,00 | kg      |
|     |                                                              |                 |            |                     | D      | . Demc  | Planerat | 2021-04-28 | 2:a givan  | råg     | 8,43      | 2          |       | Handelsgödsel | NS 27-4 Borealis                         | 300,0000          | 2529,00 | kg      |
| Ø.  |                                                              |                 |            |                     | D      | ). Demo | Planerat | 2021-04-28 | 2:a givan  | råg     | 15,01     | 4          |       | Handelsgödsel | NS 27-4 Borealis 🗸                       | 225,0000          | 3377,25 | kg      |
|     |                                                              |                 |            |                     |        |         |          |            |            |         |           |            |       |               | NPK 11-5-18 ProMag<br>NPK 21-3-10 YaraMi | gna YaraMil<br>la | а       |         |
|     |                                                              |                 |            |                     |        |         |          |            |            |         |           |            |       |               | NS 27-4 Axan Yaral                       | bela              |         |         |
|     |                                                              |                 |            |                     |        |         |          |            |            |         |           |            |       |               | NS 27-4 Borealis                         |                   |         |         |
|     |                                                              |                 |            |                     |        |         |          |            |            |         |           |            |       |               | NS 27-4 egen impor                       | t                 |         |         |

Har du kört alla fält med behandlingen, kan du ändra status, datum och totalmängd på alla fält samtidigt. Du kan också ange noter för

alla fälten samtidigt

Du avslutar klustervisningen enklast genom att stänga fältkortet och öppna det igen.

| 🍹 Fältkort (Aktuell)                |            |               |               |        |            |               |                 |             |                |              |    |
|-------------------------------------|------------|---------------|---------------|--------|------------|---------------|-----------------|-------------|----------------|--------------|----|
| <ul> <li>Skapa behandlin</li> </ul> | g 🔹 Tillfo | iga medel 🔹 🔹 | Ta bort beha  | ndling | 🔹 Ta bo    | ort medel 🔹 🔹 | Kopiera behandl | ngar 🔻 🔹 No | ter 👻 🔹 Arbets | order 🔹 Scei | na |
| Behandlingar Kluster                | Gödselplan | Växtskydd     |               |        |            |               |                 |             |                |              |    |
| Fält 1A                             | ~          | < > ··· 10    | Status (alla) | )      | $\sim$     | Period (obeg  | ränsat)         | < >         | Medel (alla)   | ~ •          | •• |
| Fält                                |            |               |               | Beha   | ndling     |               |                 |             |                |              |    |
| Driftsenhet /                       | Fältnr. /  | Kluster       | Areal         |        | Person     | Status        | Datum           | Jobbnamn    | Beh. areal E   | Тур          | 1  |
| M11111                              | 1A         | Vårkorn, malt | 10,83         | Vårk   | orn, malt, | Utsäde vårk   | orn             |             |                |              |    |
|                                     |            |               |               |        |            | Planerat      | 2021-04-15      |             | 10,83          | Utsäde       | Τι |
|                                     |            |               |               |        |            | -1            |                 |             |                |              | Т. |

🐓 Fältkort (Aktuell)

Grödor Höstråg, kvarn

Kluster

Dri

M1 Höstråg, kvarn

n

Behandlingar Kluster Gödselplan Växtskydd

Kluster antal fält Areal

✓ < > ··· Status (alla)

Behandling

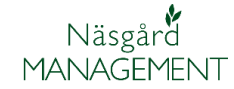

### Egen Klustergruppering

Med egen klustergruppering kan du gruppera fält helt efter egna förutsättningar, här visas några exempel.

#### Du anger grupperingen på Voplanens grundupplysningar i kolumnen Klusterkod genom att skriva in tal, ord eller kombination av dessa.

Observera att de skall vara exakt samma stavning osv, skriv därför in på en rad och markera texten och kopiera denna och klistra in den på andra fält som skall ingå.

I fältkortet sorteras fälten efter din egna gruppering om du väljer:

- 1. Fliken Kluster
- 2. Välj (Alla) för grödor
- 3. Visa Fält- och klusterkod
- 4. Din klustergrupp visas
- Har du inte angett kod på alla fält visas övriga fält efter fältkod.

Visning och sortering av kluster vid egen gruppering sker enligt följande princip.

- 1. Fält inom samma geografiska område
- 2. Gruppera fält med träda, skyddszoner, betesmarker osv, så dessa inte visas med övriga fält.
- 3. Gruppera vallar efter ålder.
- 4. Lägga 1:a års vete i en grupp, 2:a års vete i en annan grupp.

| ķ | ሃ VO-plan                                                                                                    |             |          |             |       |                 |       |                   |    |  |  |
|---|----------------------------------------------------------------------------------------------------|-------------|----------|-------------|-------|-----------------|-------|-------------------|----|--|--|
| • | <ul> <li>Skapa fält</li> <li>Tillfoga gröda</li> <li>Ta bort fält</li> <li>Ta bort gröda</li> <li>Kopiera grödor</li> <li>Kopiera till nästa skörc</li> </ul> |             |          |             |       |                 |       |                   |    |  |  |
|   |                                                                                                    | Fält        |          | Myndigheter |       |                 |       |                   |    |  |  |
| G | rundupplysningar                                                                                                    | Analyser Mk | ån karta |             |       |                 |       |                   |    |  |  |
|   | Fält                                                                                                    |             |          |             | Gröda |                 |       |                   |    |  |  |
|   | Driftsenhet /                                                                                                    | Fältnr. /   | Namn     | Klusterkod  | Areal | Förfrukt        | Ålder | Gröda             | 1  |  |  |
|   | M9999                                                                                                    | <b>4</b> A  |          | BETESMARK   | 6,80  | Betesmark ej åk |       | Betesmark ej åker |    |  |  |
|   | M9999                                                                                                    | 5A          |          | BETESMARK   | 2,58  | Betesmark ej åk |       | Betesmark ej åker | Γ  |  |  |
|   | M9999                                                                                                    | 6A          |          | BETESMARK   | 0,84  | Betesmark ej åk |       | Betesmark ej åker | Γ  |  |  |
|   | M9999                                                                                                    | 8A          |          | $\sim$      | 22,53 | Vårkorn, malt   |       | Höstvete, foder   | Γ  |  |  |
|   |                                                                                                    |             |          |             |       | -1 11           |       | -1 11             | T. |  |  |

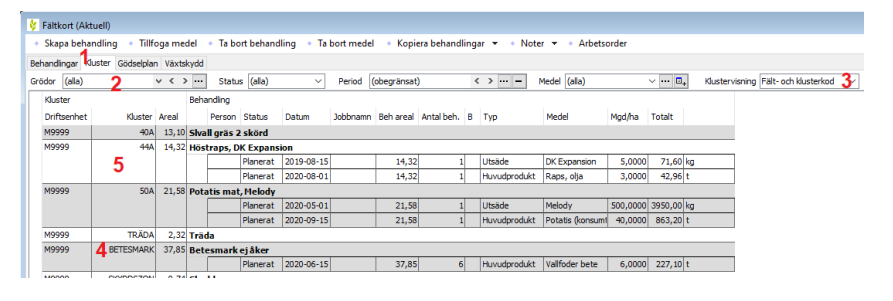

Ett kluster döpt med ental t.ex. 1 kommer före enskild bokstav t.ex. A.

Därefter styr antal tecken så 1A kommer för Vete 1:års, som i sin tur kommer före Vete 2:års

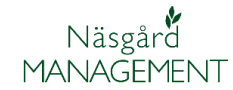

### Exempel på egen Klustergruppering

Slippa bläddra förbi fält med grödor som inte normalt läggs in behandlingar på, som betesmarker, trädor osv.

Skriv in grödans namn i kolumnen Klusterkod på voplanens grundupplysningar.

|   | Fält      |            |       | Gröda               |       |                     |       |   |
|---|-----------|------------|-------|---------------------|-------|---------------------|-------|---|
|   | Fältnr. / | Klusterkod | Areal | Förfrukt            | Ålder | Gröda               | Ålder | м |
|   | 1A        |            | 20,83 | Höstraps            |       | Höstvete, bröd      |       |   |
|   | 2A        |            | 13,70 | Höstraps            |       | Höstvete, bröd      |       |   |
|   | 3A        |            | 2,30  | Höstråg, kvarn      |       | Höstraps            |       |   |
|   | 4A        | BETESMARK  | 1,80  | Betesmark ej åker   |       | Betesmark ej åker   |       |   |
| Þ | 5A        | BETESMARK  | 1,11  | Betesmark ej åker   |       | Betesmark ej åker   |       |   |
|   | 6A        | BETESMARK  | 0,84  | Betesmark ej åker   |       | Betesmark ej åker   |       |   |
|   | 8A        |            | 12,53 | Vårkorn, malt       |       | Höstvete, foder     |       |   |
|   | 8B        | SKYDDSZON  | 0,32  | Skyddszon           |       | Skyddszon           |       |   |
|   | 8C        | TRÄDA      | 0,68  | Träda               |       | Träda               |       |   |
|   | 9A        | TRÄDA      | 0,81  | Träda               |       | Träda               |       |   |
|   | 10A       |            | 5,13  | Potatis mat         |       | Höstvete, foder     |       |   |
|   | 10B       | SKYDDSZON  | 0,21  | Skyddszon           |       | Skyddszon           |       |   |
|   | 11A       |            | 4,60  | Höstråg, kvarn      |       | Höstraps            |       |   |
|   | 11B       | SKYDDSZON  | 0,21  | Skyddszon           |       | Skyddszon           |       |   |
|   | 12A       | BETESMARK  | 14,23 | Betesmark ej åker   |       | Betesmark ej åker   |       |   |
|   | 16A       |            | 1,44  | Vårkorn, malt       |       | Höstraps            |       |   |
|   | 17A       |            | 5,15  | Höstvete, bröd      |       | Potatis mat         |       |   |
|   | 20A       |            | 3,30  | Höstvete, bröd      |       | Vårkorn, malt       |       |   |
|   | 22A       |            | 0,70  | Slvall gräs 2 skörd |       | Slvall gräs 2 skörd |       |   |
|   | 25A       |            | 1,02  | Höstråg, kvarn      |       | Höstraps            |       |   |
|   | 26A       |            | 12,21 | Slvall gräs 2 skörd |       | Slvall gräs 2 skörd |       |   |
|   | 28A       |            | 0,53  | Höstvete, bröd      |       | Vårkorn, malt       |       |   |
|   | 29A       |            | 8,96  | Höstvete, bröd      |       | Vårkorn, malt       |       |   |
|   | 33A       |            | 1,02  | Slvall gräs 2 skörd |       | Slvall gräs 2 skörd |       |   |
|   | 34A       | BETESMARK  | 12,20 | Betesmark ej åker   |       | Betesmark ej åker   |       |   |
|   | 35A       |            | 3,70  | Havre, foder        |       | Höstvete, foder     |       |   |
|   | 35B       | TRÄDA      | 0,30  | Träda               |       | Träda               |       |   |
|   | 36A       |            | 6,18  | Vårkorn, malt       |       | Höstvete, bröd      |       |   |
|   | 37A       | TRÄDA      | 0,53  | Träda               |       | Träda               |       |   |
|   | 38A       | BETESMARK  | 1,20  | Betesmark ej åker   |       | Betesmark ej åker   |       |   |

Behandlingar Kluster Gödselplan Växtskydd

| Gré | ödor        | (alla) |           | v <   | >     | Status                | alla)     | ~          | Period ( | (obegränsat) |  |  |  |  |  |
|-----|-------------|--------|-----------|-------|-------|-----------------------|-----------|------------|----------|--------------|--|--|--|--|--|
|     | Klust       | ter    |           |       | Beha  | andling               |           |            |          |              |  |  |  |  |  |
|     | Driftsenhet |        | Kluster   | Areal |       | Person                | Status    | Datum      | Jobbnamn | Beh areal    |  |  |  |  |  |
|     | M999        | 99     | 39A       | 10,83 | Hös   | löstvete, foder, Torp |           |            |          |              |  |  |  |  |  |
|     |             |        |           |       |       |                       | Planerat  | 2020-08-15 |          | 10,83        |  |  |  |  |  |
|     | M999        | 99     | 40A       | 13,10 | Siva  | Slvall gräs 2 skörd   |           |            |          |              |  |  |  |  |  |
|     |             |        |           |       |       |                       | Planerat  | 2020-06-15 |          | 13,10        |  |  |  |  |  |
|     |             |        |           |       |       |                       | Planerat  | 2020-08-01 |          | 13,10        |  |  |  |  |  |
|     | M9999       |        | 44A       | 2,21  | Hös   | traps, D              | K Expansi |            |          |              |  |  |  |  |  |
|     |             |        |           |       |       |                       | Planerat  | 2019-08-15 |          | 2,21         |  |  |  |  |  |
|     |             |        |           |       |       |                       | Planerat  | 2020-08-01 |          | 2,21         |  |  |  |  |  |
|     | M999        | 99     | 50A       | 21,58 | Pota  | atis mat              | , Melody  |            |          |              |  |  |  |  |  |
|     |             |        |           |       |       |                       | Planerat  | 2020-05-01 |          | 21,58        |  |  |  |  |  |
|     |             |        |           |       |       |                       | Planerat  | 2020-09-15 |          | 21,58        |  |  |  |  |  |
|     | M999        | 99     | TRÄDA     | 2,32  | 2 Trä | Träda                 |           |            |          |              |  |  |  |  |  |
|     | M999        | 99     | BETESMARK | 31,38 | Bet   | esmark (              | ej åker   |            |          |              |  |  |  |  |  |
|     |             |        |           |       |       |                       | Planerat  | 2020-06-15 |          | 31,38        |  |  |  |  |  |
|     | M999        | 99     | SKYDDSZON | 0,74  | Sky   | ddszon                |           |            |          |              |  |  |  |  |  |

När Kluster väljs på fältkortet med visning av **Alla grödor** och klustervisning **Fält- och klusterkod**, grupperas alla fält med grödorna och läggs sist i tabellen.

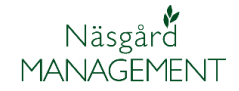

Uppdelning av fälten geografiskt är annat exempel på gruppering.

I Vo-planen Grundupplysningar skriver du in gröda och plats i kolumnen Klusterkod

|   | Fält |                     |                 |       | Gröda               |       |                     |   |
|---|------|---------------------|-----------------|-------|---------------------|-------|---------------------|---|
|   |      | Fältnr. /           | Klusterkod      | Areal | Förfrukt            | Ålder | Gröda               | Å |
|   |      | 1A                  | VETE VÄSTERGÅRD | 20,83 | Höstraps            |       | Höstvete, bröd      |   |
|   |      | 2A                  | VETE VÄSTERGÅRD | 13,70 | Höstraps            |       | Höstvete, bröd      |   |
|   |      | 3A                  | RAPS VASTERGARD | 10,60 | Höstråg, kvarn      |       | Höstraps            |   |
|   |      | 4A                  | BETESMARK       | 6,80  | Betesmark ej åker   |       | Betesmark ej åker   |   |
|   |      | 5A                  | BETESMARK       | 2,58  | Betesmark ej åker   |       | Betesmark ej åker   |   |
|   |      | 6A                  | BETESMARK       | 0,84  | Betesmark ej åker   |       | Betesmark ej åker   |   |
|   |      | 8A                  | VETE VÄSTERGÅRD | 22,53 | Vårkorn, malt       |       | Höstvete, bröd      |   |
|   |      | 8B                  | SKYDDSZON       | 0,32  | Skyddszon           |       | Skyddszon           |   |
|   |      | 8C                  | TRÄDA           | 0,68  | Träda               |       | Träda               |   |
|   |      | 9A                  | TRÄDA           | 0,81  | Träda               |       | Träda               |   |
|   |      | 10A                 | VETE VÄSTERGÅRD | 15,15 | Potatis mat         |       | Höstvete, bröd      |   |
|   |      | 10B                 | SKYDDSZON       | 0,21  | Skyddszon           |       | Skyddszon           |   |
|   |      | 11A                 | RAPS VÄSTERGÅRD | 4,60  | Höstråg, kvarn      |       | Höstraps            |   |
|   |      | 11B                 | SKYDDSZON       | 0,21  | Skyddszon           |       | Skyddszon           |   |
|   |      | 12A                 | BETESMARK       | 14,23 | Betesmark ej åker   |       | Betesmark ej åker   |   |
|   |      | 16A RAPS VÄSTERGÅRD |                 | 11,44 | Vårkorn, malt       |       | Höstraps            |   |
|   |      | 17A                 | POTATIS VÄSTER  | 15,13 | Höstvete, bröd      |       | Potatis mat         | Γ |
|   |      | 20A                 | KORN VÄSTERGÅRD | 3,30  | Höstvete, bröd      |       | Vårkorn, malt       |   |
| ۲ |      | 22A                 | VALL            | 0,70  | Slvall gräs 2 skörd |       | Slvall gräs 2 skörd |   |
|   |      | 25A                 | RAPS NORREGÂRD  | 21,11 | Höstråg, kvarn      |       | Höstraps            |   |
|   |      | 26A                 | VALL            | 12,21 | Slvall gräs 2 skörd |       | Slvall gräs 2 skörd |   |
|   |      | 28A                 | KORN NORREGÅRD  | 21,49 | Höstvete, bröd      |       | Vårkorn, malt       |   |
|   |      | 29A                 | KORN NORREGÅRD  | 11,46 | Höstvete, bröd      |       | Vårkorn, malt       |   |
|   |      | 33A                 | VALL            | 1,02  | Slvall gräs 2 skörd |       | Slvall gräs 2 skörd |   |
|   |      | 34A                 | BETESMARK       | 12,20 | Betesmark ej åker   |       | Betesmark ej åker   |   |
|   |      | 35A                 | VETE NORREGÂRD  | 15,20 | Havre, foder        |       | Höstvete, foder     |   |
|   |      | 35B                 | TRÄDA           | 0,30  | Träda               |       | Träda               |   |
|   |      | 36A                 | VETE NORREGÂRD  | 6,18  | Vårkorn, malt       |       | Höstvete, foder     |   |
|   |      | 37A                 | TRÄDA           | 0,53  | Träda               |       | Träda               |   |
|   |      | 38A                 | BETESMARK       | 1,20  | Betesmark ej åker   |       | Betesmark ej åker   |   |
|   |      | 39A                 | VETE NORREGÂRD  | 18,96 | Vårkorn, malt       |       | Höstvete, foder     |   |
|   |      | 40A                 | VALL            | 13,10 | Slvall gräs 2 skörd |       | Slvall gräs 2 skörd |   |
|   |      | 44A                 | RAPS NORREGÂRD  | 14,32 | Höstråg, kvarn      |       | Höstraps            |   |
|   |      | 50A                 | POTATIS NORRE   | 21,58 |                     |       | Potatis mat         |   |

När Kluster väljs på fältkortet med visning **av Alla grödor** och klustervisning **Fält- och klusterkod**, grupperas alla fält med samma gröda och plats-angivelse Behandlingar Kluster Gödselplan Växtskydd

| Grö | idor (alla)                | × <                          | >     | Sta                    | tus (               | (alla                  | i)        | ✓ Pe         | riod (obe  | gränsat)  |    |  |  |  |  |
|-----|----------------------------|------------------------------|-------|------------------------|---------------------|------------------------|-----------|--------------|------------|-----------|----|--|--|--|--|
|     | Kluster                    |                              | Beha  | Jehandling             |                     |                        |           |              |            |           |    |  |  |  |  |
|     | Driftsenhet                | Driftsenhet Kluster          |       |                        | Person              |                        | Status    | Datum        | Jobbnamn   | Beh areal | An |  |  |  |  |
|     | M9999 POTATIS NORREGÂRD 21 |                              | 21,58 | Pota                   | Potatis mat, Melody |                        |           |              |            |           |    |  |  |  |  |
|     |                            |                              |       |                        |                     |                        | Planerat  | 2020-05-01   |            | 21,58     |    |  |  |  |  |
|     |                            |                              |       |                        |                     |                        | Planerat  | 2020-09-15   |            | 21,58     |    |  |  |  |  |
|     | M9999                      | POTATIS VÄSTERGÅRD           | 15,13 | Pota                   | Potatis mat, Melody |                        |           |              |            |           |    |  |  |  |  |
|     |                            |                              |       |                        |                     |                        | Planerat  | 2020-05-01   |            | 15,13     |    |  |  |  |  |
|     |                            |                              |       |                        |                     |                        | Planerat  | 2020-09-15   |            | 15,13     |    |  |  |  |  |
|     | M9999                      | 9999 RAPS NORREGÅRD 35,43 Hö |       |                        |                     | Höstraps, DK Expansion |           |              |            |           |    |  |  |  |  |
|     |                            |                              |       |                        |                     |                        | Planerat  | 2019-08-15   |            | 35,43     |    |  |  |  |  |
|     |                            |                              |       |                        |                     |                        | Planerat  | 2020-08-01   |            | 35,43     |    |  |  |  |  |
|     | M9999                      | RAPS VÄSTERGÅRD              | 26,64 | Höstraps, DK Expansion |                     |                        |           |              |            |           |    |  |  |  |  |
|     |                            |                              |       |                        |                     |                        | Planerat  | 2019-08-15   | Flera valt | 26,64     |    |  |  |  |  |
|     |                            |                              |       |                        |                     |                        | Planerat  | 2020-08-01   |            | 26,64     |    |  |  |  |  |
|     | M9999                      | VETE NORREGÂRD               | 40,34 | Hös                    | tvete               | , fo                   | der, Flei | ra sorter va | lda        |           |    |  |  |  |  |
|     |                            |                              |       |                        |                     |                        | Planerat  | 2019-09-15   |            | 6,18      |    |  |  |  |  |
|     |                            |                              |       |                        |                     |                        | Planerat  | 2019-09-15   |            | 34,16     |    |  |  |  |  |
|     |                            |                              |       |                        |                     |                        | Planerat  | 2020-08-15   |            | 40,34     |    |  |  |  |  |